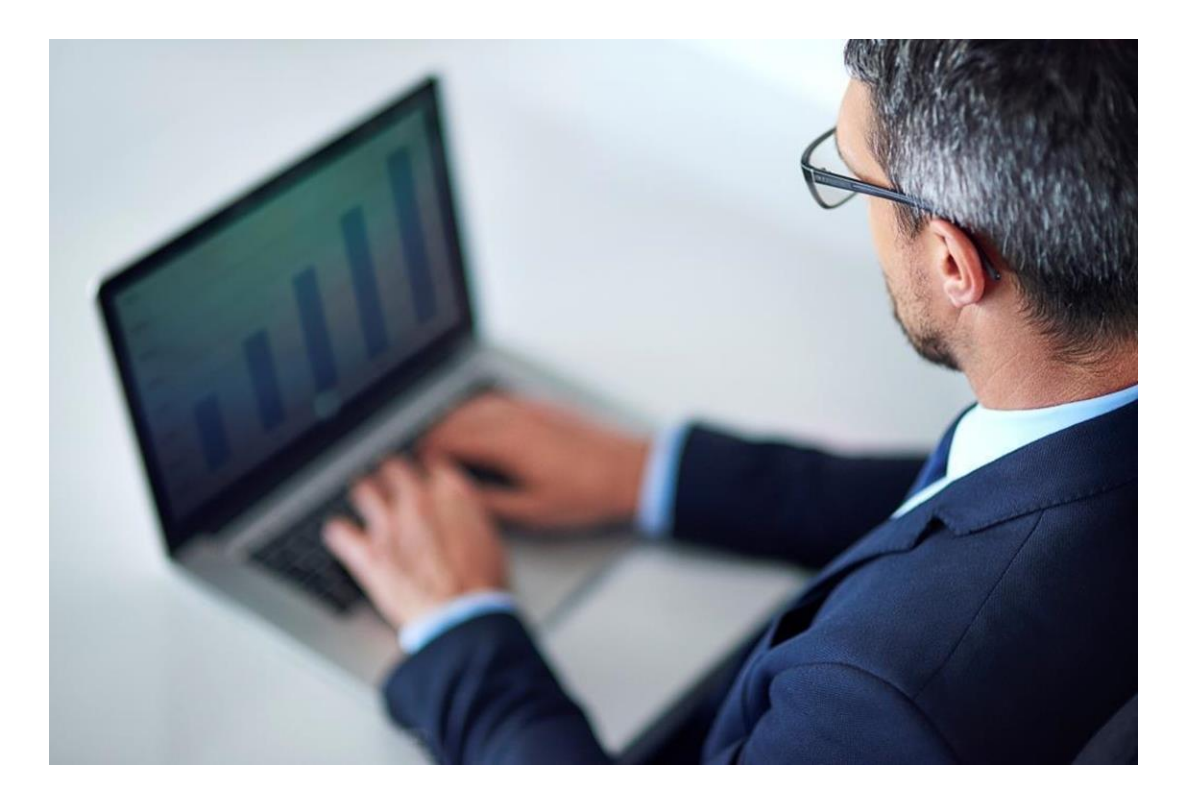

# tenderONE

Σύντομος Οδηγός Συμμετοχής για την Υποβολή Δικαιολογητικών στη ΔΕΠΑ

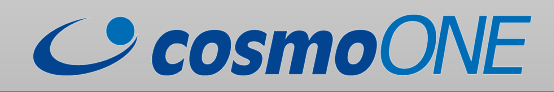

#### Είσοδος στο site της cosmoONE

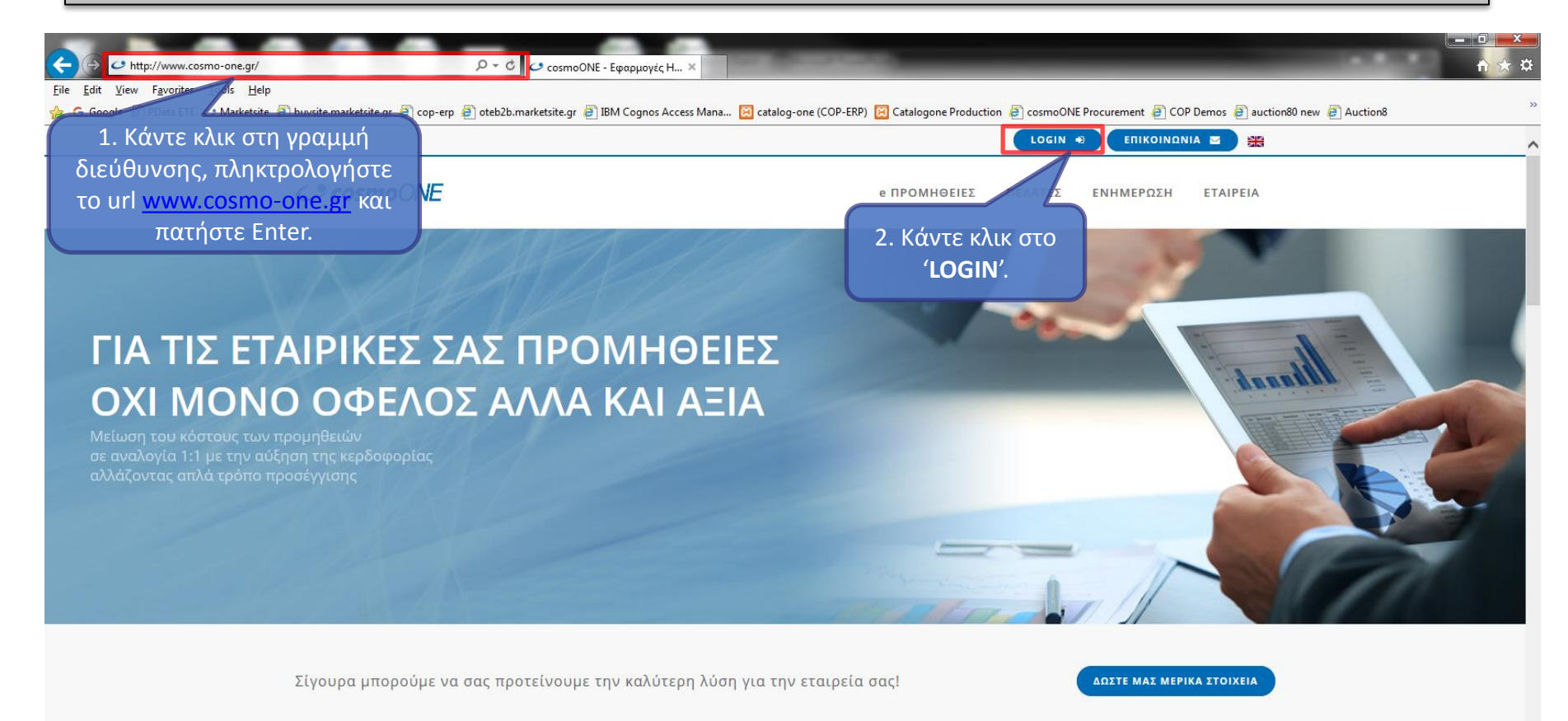

Λύσεις Ηλεκτρονικών Προμηθειών

Χρησιμοποιούμε cookies για να σας προσφέρουμε την καλύτερη δυνατή εμπειρία στη σελίδα μας. Εάν συνεχίσετε να χρησιμοποιείτε τη σελίδα, θα υποθέσουμε πως είστε ικανοποιημένοι με αυτό. Εντάξει

#### Είσοδος στο marketsite

CosmoONE

#### e ΠΡΟΜΗΘΕΙΕΣ ΠΕΛΑΤΕΣ ΕΝΗΜΕΡ

ενημέρωση εταιρεία

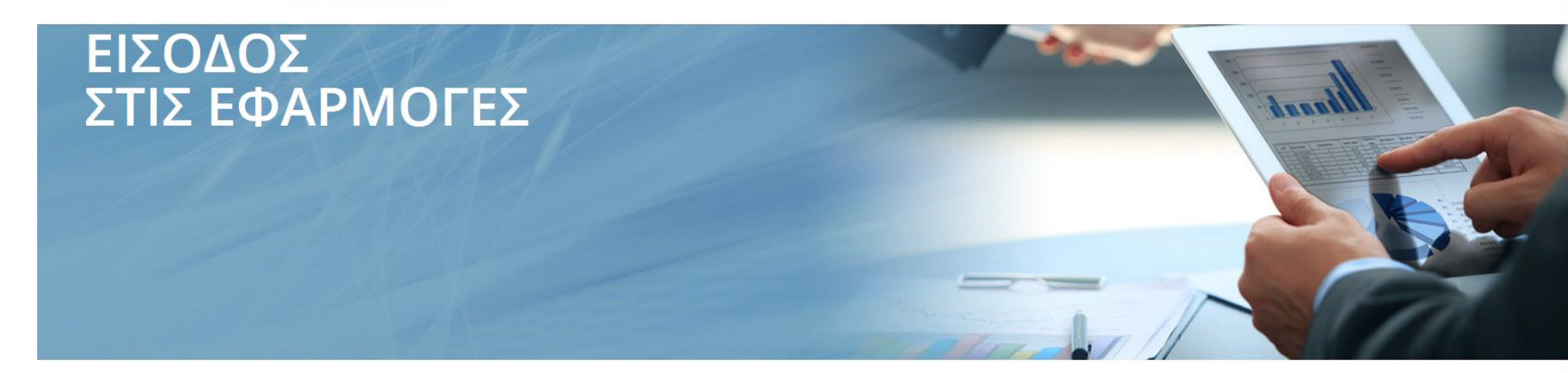

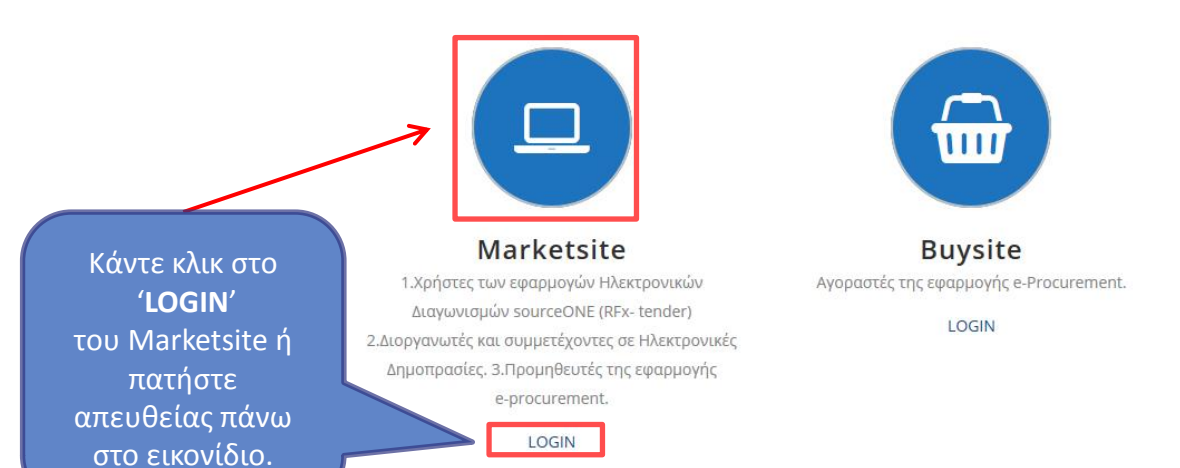

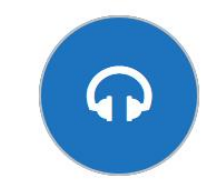

#### Εξυπηρέτηση Πελατών

Επικοινωνήστε μαζί μας στα τηλέφωνα 210 2723360 - 801 11 15500, Δευτέρα - Παρασκευή 9:00π.μ.-17:00μ.μ. ή με email στο helpdesk@cosmo-one.gr. Θα χαρούμε να σας βοηθήσουμε.

### Πρόσβαση στη σελίδα εφαρμογών της cosmoONE

#### CosmoONE

| Συμπληρώστε          | Είσοδος στις εφαρμογές          |
|----------------------|---------------------------------|
| πεδία και            | Κωδικός χρήστη (Username)       |
| πατήστε το<br>κουμπί | Κωδικός οργανισμού (Company ID) |
| 'Υποβολή'.           | Κωδικός Εισόδου (Password)      |
|                      | Υποβολή                         |

Ξεχάσατε τον Κωδικό Εισόδου σας; Υποστηριζόμενοι Browsers

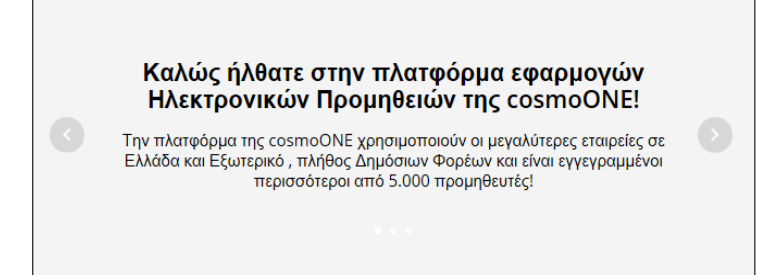

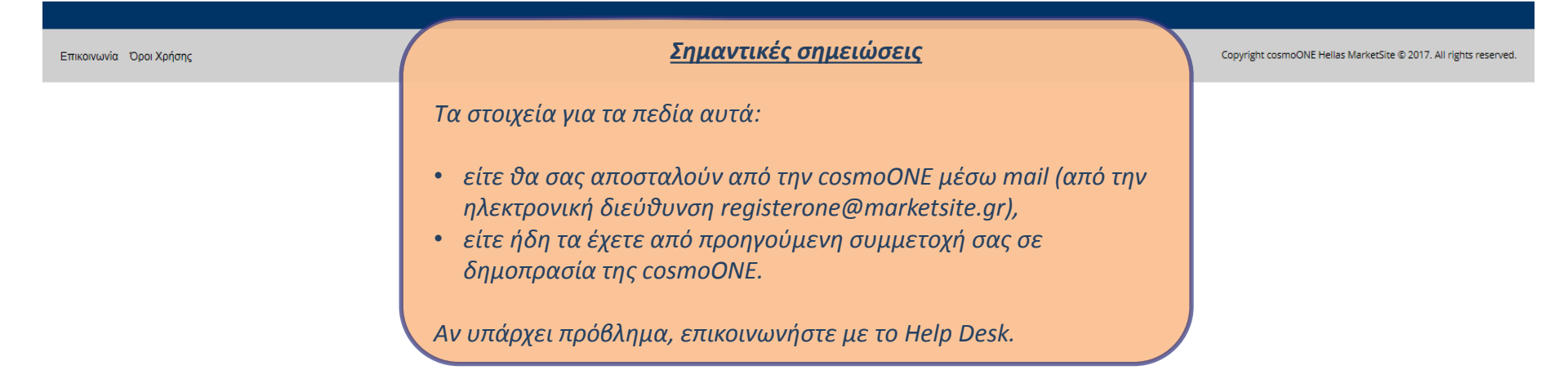

### Όροι χρήσης των υπηρεσιών της cosmoONE

#### CosmoONE

(2) FAQ I Αποσύνδεση Χρήστης: ΑΝΤΩΝΗΣ ΑΝΤΩΝΙΟΥ Κωδικός Οργανισμού: company22

Όροι Χρήσης του ιστότοπου

#### www.marketsite.gr

#### 1. Εισαγωγή

- Η ανώνυμη εταιρεία με την επωνυμία «ΚΟΣΜΟ- ΟΥΑΝ ΕΛΛΑΣ ΜΑΡΚΕΤ ΣΑΙΤ Α.Ε.» με τον Διακριτικό Τίτλο. «cosmoONE » (ΑΦΜ 099758227, Δ.Ο.Υ. ΦΑΕ Αθηνών) δημιούργησε και διαχειρίζεται τον παρόντα διαδικτυακό τόπο «www.marketsite.gr» (εφεξής ο «Ιστότοπος»).
- Η χρήση του Ιστότοπου διέπεται από τους παρόντες γενικούς όρους, τους οποίους οι χρήστες καλούνται να διαβάσουν προσεκτικά, καθώς η χρήση του Ιστότοπου συνεπάγεται ανεπιφύλακτη αποδοχή τους.
- Η cosmoONE δικαιούται να τροποποιεί οποτεδήποτε, χωρίς προειδοποίηση, τους παρόντες όρους ενημερώνοντας το κείμενο αυτό με κάθε τροποποίηση ή προσθήκη.
- Εφόσον η ρήση οποιασδήποτε υπηρεσίας του Ιστότοπου ρυθμίζεται από ξεχωριστούς όρους χρήσης, οι τελευταίοι θεωρούνται ως ένα σύνολο με τους παρόντες όρους, αλλά υπερισχύουν έναντι αυτών όπου ρυθμίζουν διαφορετικά αντίστοιχο θέμα.

#### 2. Περιεχόμενο - Ευθύνη

Ο Ιστότοπος παρέχεται «ως έχει», χωρίς τη δυνατότητα τροποποιήσεων ή άλλων παρεμβάσεων από το χρήστη.

Η cosmoONE καταβάλλει κάθε εύλογη προσπάθεια ώστε η περιήγηση στον Ιστότοπο να γίνεται με ασφάλεια για τον χρήστη των ιστοσελίδων του Ιστότοπου. καθώς και ακριβείς, πλήρεις, έγκυρες, αξιόπιστες και επίκαιρες πληροφορίες.

O Ιστότοπος ενδέχεται μεταξύ άλλων, δύναται να παρέχει υπερ-σύνδεσμο (link) σε ιστοσελίδες τρίτων, οι οποίοι έχουν τον πλήρη έλεγχο για το περιεχόμενο που αναρτούν σε αυτές και συνεπώς την πλήρη (αστική και ποινική) ευθύνη για την ασφάλεια των ιστοσελίδων τους, το σύννομο και την εγκυρότητα του περιεχομένου και των υπηρεσιών τους.

Τα προϊόντα, οι υπηρεσίες και το περιεχόμενο τρίτων, που τυχόν εμφανίζονται στις σελίδες του Ιστότοπου, αποτελούν πνευματική και βιομηχανική ιδιοκτησία των τρίτων, οι οποίοι φέρουν την ευθύνη για την αποκατάσταση κάθε αξίωσης από τυχόν παραβίαση δικαιωμάτων άλλων προσώπων, όπως ενδεικτικά δικαιώματα πνευματικής και βιομηχανικής ιδιοκτησίας κοκ, αποκλειόμενης ρητά κάθε ευθύνης των Εταιρειών για το περιεχόμενο ή την ασφάλεια των ιστοσελίδων αυτών.

Οι χρήστες αναγνωρίζουν ότι η cosmoONE δεν υποχρεούται, ούτε δύναται να ελέγξει την ασφάλεια και το περιεχόμενο των ιστοσελίδων και των υπηρεσιών τρίτων, για τις οποίες παρέχεται σύνδεσμος στον Ιστότοπο. Οι χρήστες υποχρεούνται να απευθύνονται απευθείας στους παρόχους των ιστοσελίδων αυτών για τυχόν ερωτήσεις ή άλλα θέματα που σχετίζονται με την επίσκεψη ή/και τη χρήση αυτών, ως και να συμπερείνονται με τους ότους το ίστος στον Ιστότοπο. Οι χρήστες υποχρεούνται να απευθύνονται απευθείας στους

#### Υποχρεώσεις Χρηστών

#### 7. Επικοινωνία

Για κάθε διευκρίνιση σχετική με τον Ιστότοπο οι χρήστες μπορούν να απευθύνονται στην cosmoONE ηλεκτρονικά από τα αντίστοιχα πεδία

Η cosmoONE διατηρεί το δικαίψμα να τροποποιέ, προσθέτει, μεταβάλλει το περιεχόμενο ή τις υπηρεσίες του διαδικτυακού της τόπου, καθ προειδοποίηση, με μόνη την ανακοίνωσή τους μέσω του αυτού διαδικτυακού της τόπου. Οι χρήστες του ιστότοπου παρακαλούνται να ελέγ των όρων χρήσης και προστασίας προσωπικών δεδομένων κατά τα ανωτέρω.

Η cosmoONE είναι μέλος των εταιρειών του Ομίλου ΟΤΕ.

Κάντε κλικ στο "Συμφωνώ" για να συνεχίσετε ή στο "Διαφωνώ" για να διακόψετε.

Αν δεν έχετε ήδη αποδεχτεί τους όρους όσον αφορά τη χρήση των υπηρεσιών της cosmoONE, θα εμφανιστούν στην οθόνη σας. Θα πρέπει να τους διαβάσετε και να πατήσετε **'Συμφωνώ'** για να σας επιτραπεί να συνεχίσετε.

Διαφωνώ Συι

Επικοινωνία Όροι Χρήσης

Copyright cosmoONE Hellas MarketSite © 2017. All rights reserved.

**f** 

### Εισαγωγή στην σελίδα Χρήσης Εφαρμογών

#### *C* cosmoONE

⑦ FAQ 🔚 Αποσύνδεση Χρήστης: Georgina Svigou Κωδικός Οργανισμού: company1

| Διαχείριση                | N - ć                        | Πατήστε                       | στο σύνδεσμο                                                                |                                                                   |
|---------------------------|------------------------------|-------------------------------|-----------------------------------------------------------------------------|-------------------------------------------------------------------|
| Δεδομένα εταιρίας         | Χρηση εφαρμα                 | <sup>ογα</sup> 'sou           | rceONE'.                                                                    |                                                                   |
| Εμφάνιση εταιρικού προφίλ | Εφαρμογή                     | της                           | i                                                                           |                                                                   |
|                           | categorizationONE            | Κατηγοριοτ                    | ποίηση εμπορικών δραστηριοτήτων εταιρείας                                   |                                                                   |
| Εφαρμογες μελους          | sourceONE                    | Εφαρμογές                     | ς Ηλεκτρονικών Διαγωνισμών (πρόσβαση στις εφαρμογές compareONE & tenderONE) |                                                                   |
| Χρησιμοποίηση εφαρμογών   | Πληροφορίες εταιρί           | ίας                           |                                                                             |                                                                   |
|                           | Διακριτικός Τίτλος:          | H ETAIPEIA MOY                | <b>Α.Φ.Μ.:</b> 123456489                                                    |                                                                   |
| Το προφίλ μου             | Επωνυμία Εταιρίας:           | H ETAIPEIA MOY                | Περιγραφή:                                                                  |                                                                   |
|                           | Διεύθυνση:                   | Μαρίνου Αντύπα 90             | Ιστοσελίδα εταιρίας:                                                        |                                                                   |
| Ανανέωση προφίλ           |                              | Ηράκλειο, GR                  | Υπεύθυνος Επικοινωνίας: Georgina Svigou                                     |                                                                   |
| Αλλαγή κωδικού χρήστη     | Τηλέφωνο:                    | 2102723810                    | Θέση στην εταιρία: OPS                                                      |                                                                   |
| 2.4                       | Fax:                         | 2102723820                    | e-mail: georgina.svigou@cosmo-one.gr                                        |                                                                   |
| Βοήθεια                   | Διαχειριστης Προφι∧:         | Georgina Svigou               | <u>Αλλαγή προφίλ</u> Αλλαγή στοιχειών εταιρίας                              |                                                                   |
| FAO                       | <b>V</b> (                   |                               | <u>παραληπτές exitx</u> λιστά αποσεκτών εισοποιήσεων εφάρμο                 | ργης compareONE                                                   |
|                           | Αρηστες εταιριας             |                               |                                                                             |                                                                   |
|                           | Administrator                | Support                       | admin                                                                       |                                                                   |
|                           | Bauer                        | јаск                          |                                                                             |                                                                   |
|                           | Αιπείδα<br>Κωδικοί Κατηγοριώ | οιν<br>Κατά CPV               | <u>Σημαντικές σημειώσεις</u>                                                |                                                                   |
|                           | 0311                         | 100                           |                                                                             |                                                                   |
|                           | Κωδικοί Κατηγοριά            | ν Νο Στημιοιθόμη              | Vonan concounty currentiZouter                                              |                                                                   |
|                           |                              | 21110 00001                   | Οι πληροφάριες της κατηγορίας δεν είναι διαθέσιμες                          |                                                                   |
|                           |                              |                               |                                                                             |                                                                   |
|                           |                              | • Οι υπηρε                    | εσιες στις οποιες εχετε προσβαση ως χρηστης.                                |                                                                   |
| Επικοινωνία Όροι Χρήσης   |                              | <ul> <li>Τα στοιχε</li> </ul> | εία της εταιρείας σας.                                                      | Convright cosmoONE Hellas MarketSite © 2017. All rights reserved. |
|                           |                              |                               |                                                                             |                                                                   |
|                           |                              |                               |                                                                             |                                                                   |
|                           |                              |                               |                                                                             |                                                                   |
|                           |                              | θυμηθείτει                    | να ελένετε τα στοινεία, τα οποία ένετε δυνατότητα να                        |                                                                   |
|                           |                              | Ουμησειτε                     | να ελεγζετε τα υτοιχεία, τα υποία εχετε συνατοτήτα να                       |                                                                   |
|                           |                              | διορθώσετε                    | ε μέσω του Διαχειριστή Προφίλ της εταιρίας σας.                             |                                                                   |
|                           |                              |                               |                                                                             |                                                                   |

### Εισαγωγή στην Υπηρεσία Ηλεκτρονικών Διαγωνισμών (1)

#### **CO source**ONE

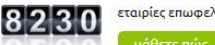

εταιρίες επωφελούνται απο την υπηρεσία μας

Ċ

Εδώ φαίνονται τα στοιχεία του χρήστη και της εταιρίας του H ETAIPEIA MOY <u>Svigou Georgina</u> OP5

e-mail: georgina.svigou@cosmo-one.gr τελευταία είσοδος: 10.05.2017 13:53

Στατιστικά: Μέλος από: 17.01.2005 11:49 Συμμετοχές σε διαγωνισμούς: 11

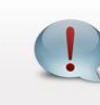

#### Ειδοποιήσεις

Έχετε να απαντήσετε σε 3 αιτήματα
 Έχετε να απαντήσετε σε 2 Διαγωνισμούς

Επιλέξτε το κουμπί **'tenderONE'** για να εισέλθετε στην υπηρεσία διαγωνισμών

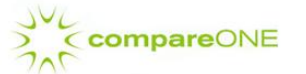

Αναζήτηση Προμηθευτών-Πελατών (RFI- Request For Information)

Λήψη Προτάσεων (RFP- Request For Proposal) Συλλογή Διαχείριση Προσφορών (RFQ -Request for Quotation )

Περιλαμβάνει δυνατότητες διεξαγωγής από απλή έρευνα αγοράς, έως την ολοκληρωμένη διαδικασία λήψης και διαχείρισης προσφορών. Μέσω της εφαρμογής γίνεται: ανακοίνωση, σύνταξη και αποστολή αιτημάτων για ένα ή περισσότερα είδη, με τα συνημμένα της συμμετοχής, και αξιολόγηση των απαντήσεων, με αυτόματη κατάταξη των προσφορών με βάση τις χαμηλότερες τιμές ανά είδος και στο σύνολο. Όλη η διαδικασία γίνεται σε ένα στάδιο, με πλήρεις αναφορές και εξαγωγή των αποτελεσμάτων σε αρχεία ράβ και excel.

? Για να κατεβάσετε τον σύντομο οδηγό κάνετε κλικ εδώ

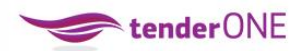

#### Διαγωνισμοί / Tender

Περιλαμβάνει τη διαδικασία διεξαγωγής και αξιολόγησης ανοικτών και κλειστών διαγωνισμών. Μέσω της εφαρμογής γίνεται: ανακοίνωση, σύνταξη και ανάρτηση των δικαιολογητικών συμμετοχής, τηρώντας τους κανόνες δημοσιότητας με συνημμένους πίνακες τεχνικής και οικονομικής προσφοράς. Ορίζεται επίσης η αρμόδια επιτροπή από τον διοργανωτή, η οποία διενεργεί την τελική (ή μερική ανά στάδιο) αξιολόγηση του διαγωνισμού. Η διαδικασία εκτελείται σε 2, 3 ή περισσότερα διακριτά στάδια (π.χ. δικαιολογητικά – τεχνική – οικονομική αξιολόγηση). Σύννομο με τον Ν4412/2016 για Συνοπτικούς Διαννισμούς.

Δείτε περισσότερα

### Εισαγωγή στην Υπηρεσία Ηλεκτρονικών Διαγωνισμών (2)

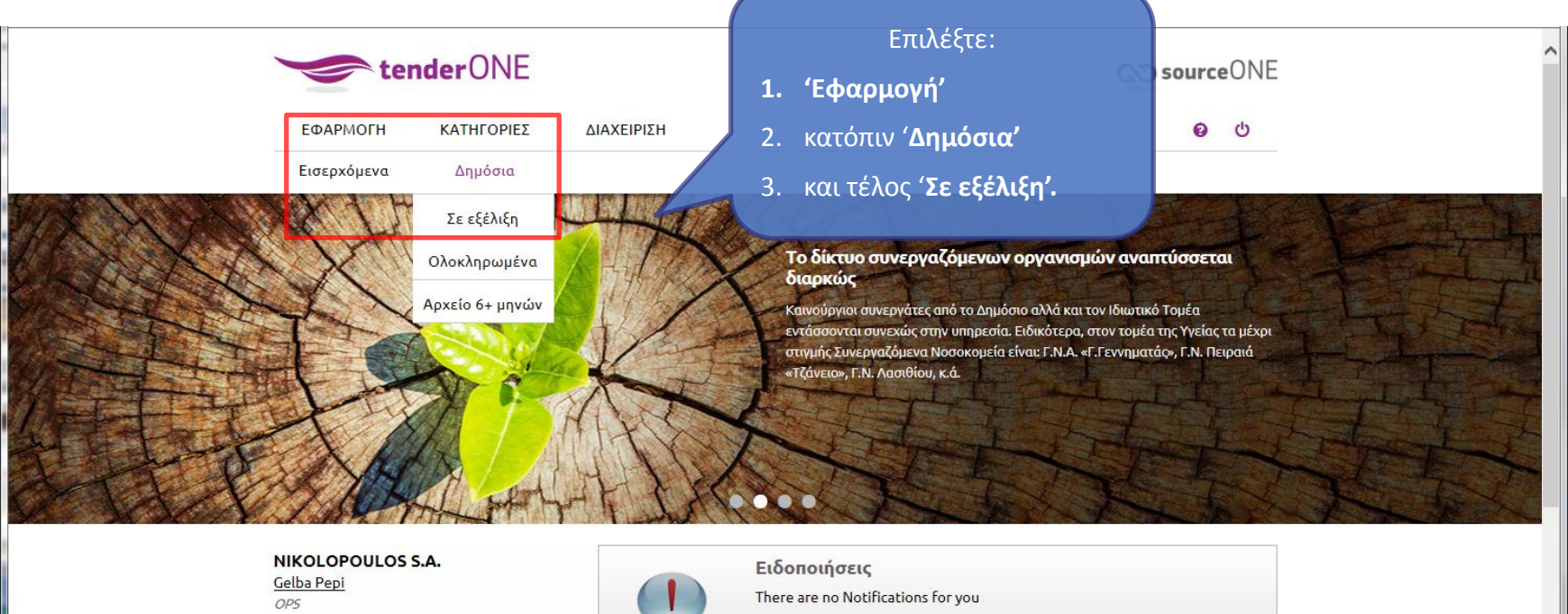

e-mail: vlassis.karagiannis@gmail.com τελευταία είσοδος: 20.09.2018 11:12

Στατιστικά: Μέλος από: 17.01.2005 11:49 Συμμετοχές σε διαγωνισμούς: 18

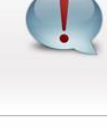

| Νέοι συνεργάτες           AUTOGREECE           CYIENT EUROPE LTD. | Ειδοποιήσεις           There are no Notifications for you |  |
|-------------------------------------------------------------------|-----------------------------------------------------------|--|
| AUTOGREECE<br>CYIENT EUROPE LTD.                                  | Νέοι συνεργάτες                                           |  |
| CYIENT EUROPE LTD.                                                | AUTOGREECE                                                |  |
|                                                                   | CYIENT EUROPE LTD.                                        |  |

### Εμφάνιση λίστας με διαγωνισμούς

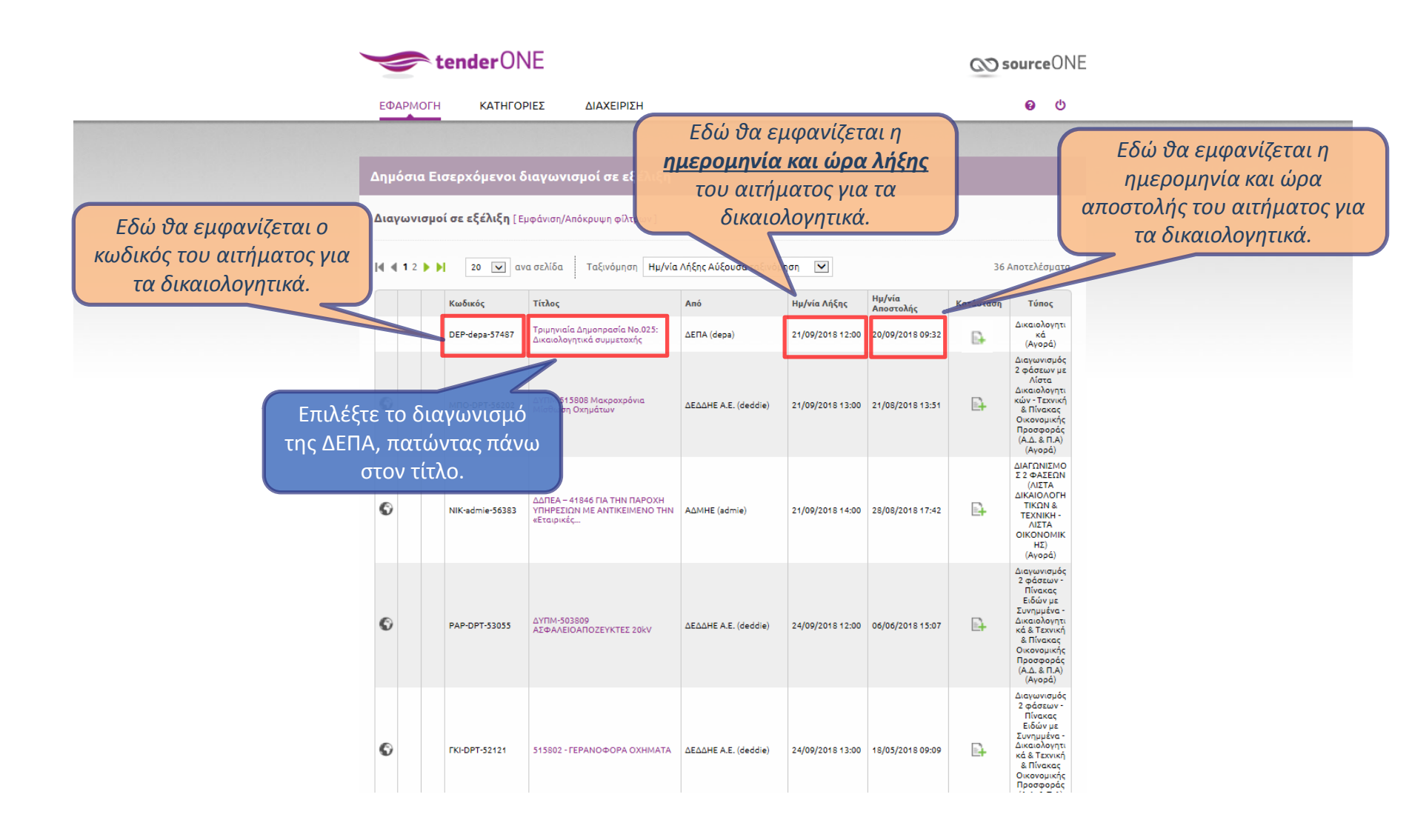

#### Γενικές Πληροφορίες Διαγωνισμού

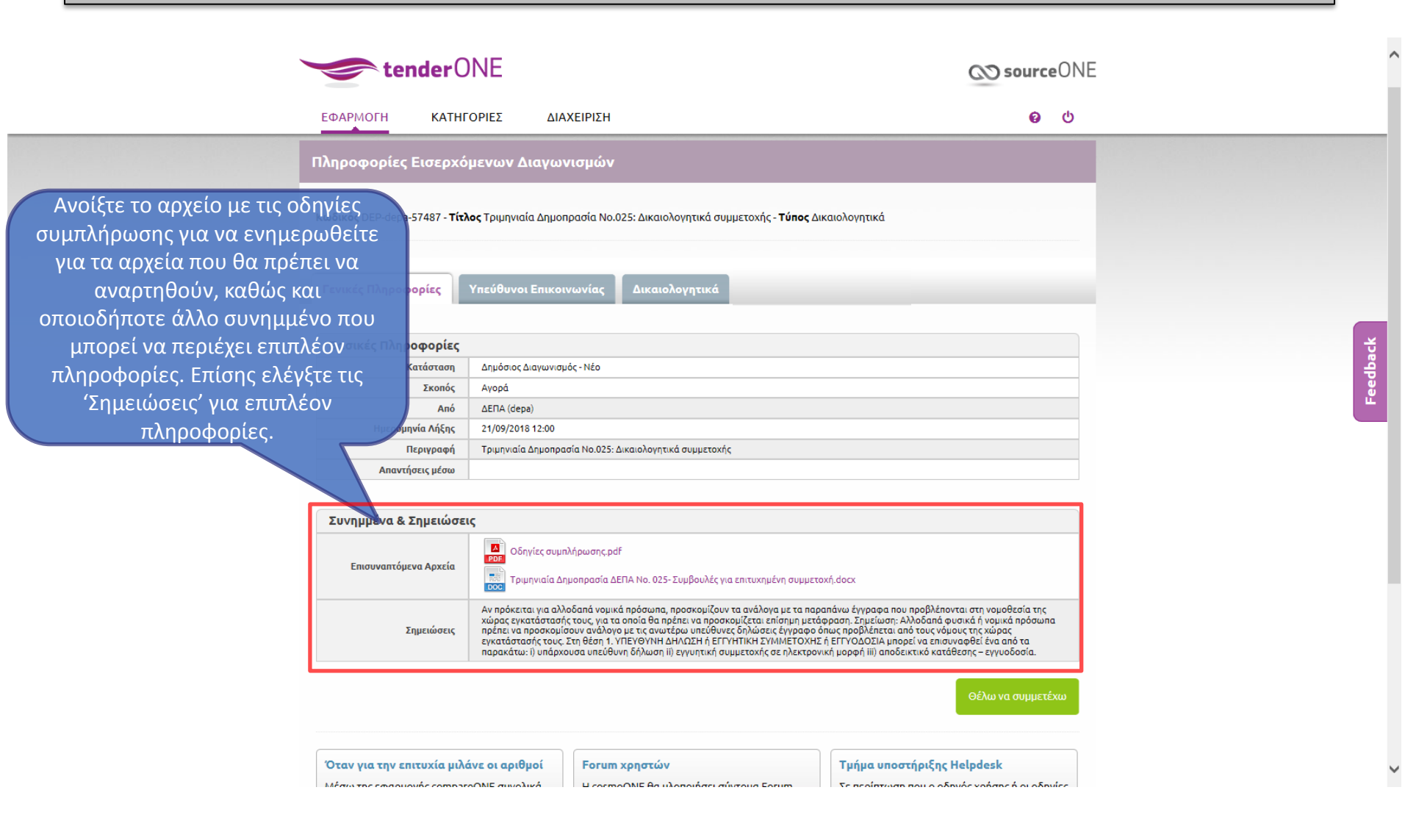

### Έγγραφα – Δικαιολογητικά Συμμετοχής

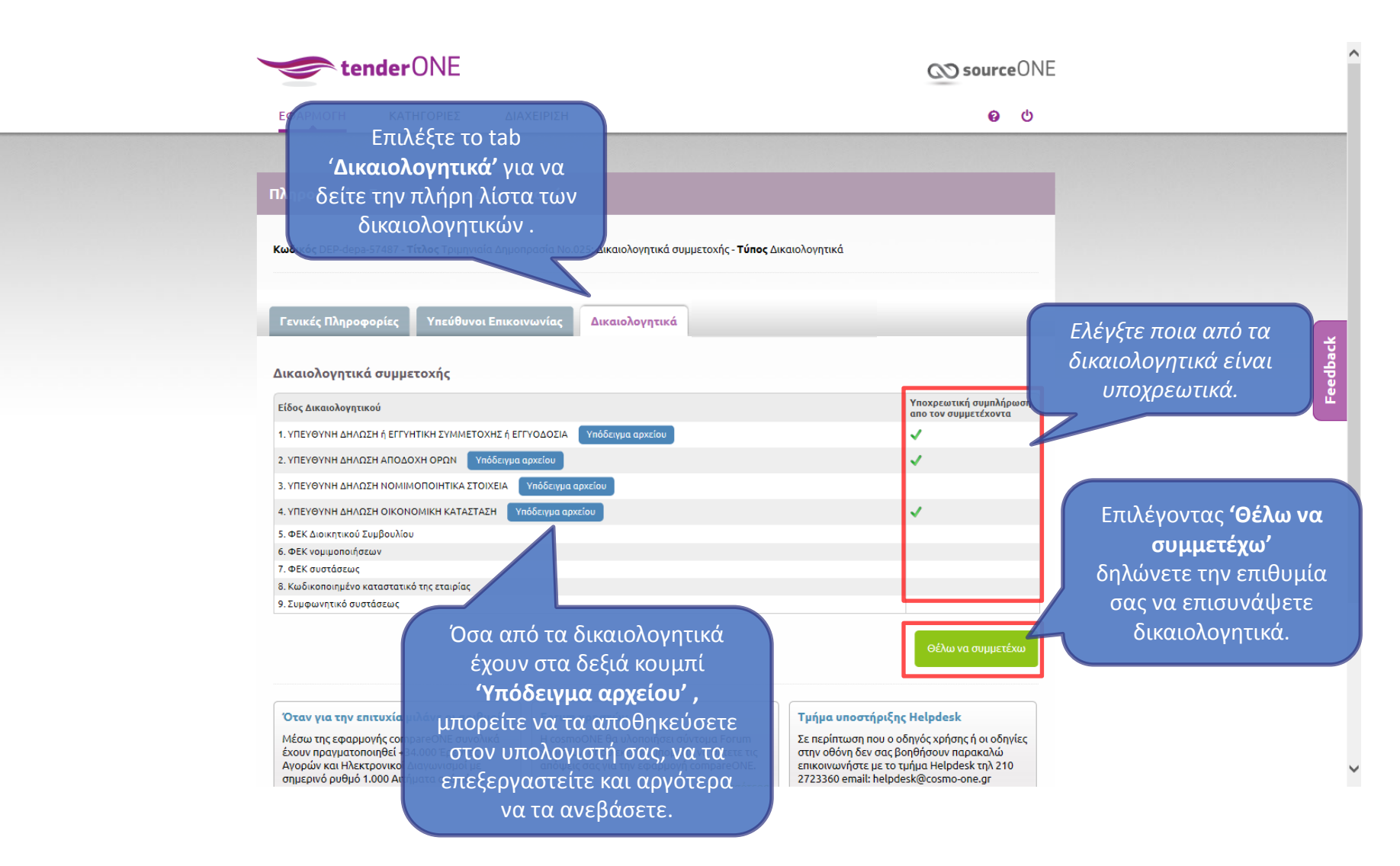

# Δήλωση Συμμετοχής

| 🗲 🛞 🍘 https://compareone.marketsite.gr/compareONE/TenderONE/Tenderf 🔎 - 🔒 🖒 🛛                                                                                     | Χρηση εφαρμογών 🥝 CompareONE                                                                                                    | ×                                                                                                    | ▲                                                        |
|----------------------------------------------------------------------------------------------------|----------------------------------------------------------------------------------------------------|----------------------------------------------------------------------------------------------------|----------------------------------------------------------|
| File Edit View Favorites Tools Help                                                                                                    |                                                                                                    |                                                                                                    |                                                          |
| 👍 G Google 🖉 PData ETE 🥑 Marketsite 🖉 buysite.marketsite.gr 🖉 COPNG 🖉 COPNG - OT                                                                                  | E 🤌 oteb2b.marketsite.gr 🤌 IBM Cognos Software 🤌 D                                                                                                    | evelopment - Staging 🔯 catalog-one (COP-ERP) 🔌 protocolONE cosm                                                                                                    | NONE 🔞 Catalogone Production 📳 What Unicode character is |
| <b>tender</b>                                                                                                    | INE                                                                                                    | CO source                                                                                                    | ONE                                                      |
| ΕΦΑΡΜΟΓΗ ΚΑΤΗΓ                                                                                                    | ΟΡΙΕΣ ΔΙΑΧΕΙΡΙΣΗ                                                                                                    | Θ                                                                                                    | ტ                                                        |
| Πληροφορίες Εισερχό<br>Κωδικός DEP-depa-57487 - Τίτλ<br>Γενικές Πληροφορίες<br>Βασικές Πληροφορίες<br>Κατάσταση<br>Σκοπός<br>Από<br>Ημερομηνία Λήξης<br>Περιγραφή | μενων Διαγωνισμών<br>ιος Τριμηνιαία Δημοπρασία Νο.025: Δικαιολογητικά συμ<br>Υπεύθυ<br>Message from webpage<br>Δημόσ<br>Δημόσ<br>ΔεπΑ<br>21/09/οτο το τουσ<br>Τριμηνιαία Δημοπρασία Νο.025: Δικαιολογητικά συμμετοχής                                                                                  | μετοχής - <b>Τύπος</b> Δικαιολογητικά<br>καχετε σε αυτόν το διαγωνισμό;<br>ΟΚ Cance                                                                                                    | Feedback                                                 |
| Απαντήσεις μέσω                                                                                                    |                                                                                                    |                                                                                                    |                                                          |
| Συνημμένα & Σημειώσει                                                                                                    | ις                                                                                                    |                                                                                                    |                                                          |
| Επισυναπτόμενα Αρχεία                                                                                                    | <ul> <li>Οδηγίες συμπλήρωσης pdf</li> <li>Τριμηνιαία Δημοπρασία ΔΕΠΑ Νο. 025- Συμβουλές για</li> </ul>                                                                                                    | επιτυχημένη συμμετοχή,docx                                                                                                    | Επιλέξτε <b>'Θέλω να</b><br>συμμετέχω' και θα            |
| Σημειώσεις                                                                                                    | Αν πρόκειται για αλλοδαπά νομικά πρόσωπα, προσκομίζουν τ<br>χώρας εγκατάστασής τους, για τα οποία θα πρέπει να προσκο<br>πρέπει να προσκομίσουν ανάλογο με τις ανωτέρω υπεύθυνες<br>εγκατάστασής τους. Στη θέση 1. ΥΠΕΥΘΥΝΗ ΔΗΛΩΣΗ ή ΕΓΓΥΙ<br>παρακάτω: Ι) υπάρχουσα υπεύθυνη δήλωση ΙΙ) εγγυητική συμ | α ανάλογα με τα παραπάνω έγγραφα που προβλέπονται στη νομοθεσία της<br>μίζεται πίσημη μετάφραση. Σημείωση: Αλλοδαπά φυσικά ή νομικά πρόσωπα<br>δηλώσεις έγγραφο όπως προβλέπεται από τους νόμους της χώρας<br>ΤΙΚΗ ΣΥΜΙΜΕΤΟΧΗΣ ή ΕΓΓΥΟΔΟΣΙΑ μπορεί να επισιναφθεί ένα από τα<br>μετοχής σε ηλεκτρονική μορφή iii) αποδεικτικό κατάθεσης – εγγυοδοσία. | εμφανιστει μηνομα<br>επιβεβαίωσης. Πατήστε<br>'ΟΚ'.      |
|                                                                                                    |                                                                                                    | Θέλω να συμμετέχι                                                                                                    |                                                          |

# Έναρξη Διαδικασίας Υποβολής Δικαιολογητικών

| <b>tender</b> C                                          | NE                                                                                                    | SourceONE                                                                                       |                                                                   |
|----------------------------------------------------------|----------------------------------------------------------------------------------------------------|-------------------------------------------------------------------------------------------------|-------------------------------------------------------------------|
| ΕΦΑΡΜΟΓΗ ΚΑΤΗΓ                                           | οριές διαχειρίση                                                                                                    | <b>0</b> (t)                                                                                    |                                                                   |
| Πληροφορίες Εισερχό<br>Κωδικός DEP-depa-57487 - Τίτλ     | μενων Διαγωνισμών<br>ος Τριμηνιαία Δημοπρασία Νο.025: Δικαιολογητικά συμμετοχής - <b>Τύπος</b> Δικαιολογητικά                                                                                                    |                                                                                                 |                                                                   |
| Γενικές Πληροφορίες                                      | Υπεύθυνοι Επικοινωνίας Δικαιολογητικά                                                                                                    |                                                                                                 | dback                                                             |
| Βασικες Πληροφοριες                                      | Anuáras Argunumás Nés                                                                                                    |                                                                                                 | , e                                                               |
| κατασταση                                                | Δημοσιος Διαγωνισμος - Νεο                                                                                                    |                                                                                                 |                                                                   |
| Διό                                                      |                                                                                                    |                                                                                                 |                                                                   |
| Ημερομηνία Λήξης                                         | 21/09/2018 12:00                                                                                                    |                                                                                                 |                                                                   |
| Περιγραφή                                                | Τριμηνιαία Δημοπρασία Νο.025: Δικαιολογητικά συμμετοχής                                                                                                    |                                                                                                 |                                                                   |
| Απαντήσεις μέσω                                          |                                                                                                    |                                                                                                 |                                                                   |
| <b>Συνημμένα &amp; Σημειώσε</b><br>Επισυναπτόμενα Αρχεία | ς<br>Οδηγίες συμπλήρωσης.pdf<br>Τριμηνιαία Δημοπρασία ΔΕΠΑ Νο. 025- Συμβουλές για επιτυχημένη συμμετοχή.docx                                                                                                    |                                                                                                 | Πατήστε 'Απάντηση' για<br>να ξεκινήσετε τη<br>διαδικασία υποβολής |
| Σημειώσεις                                               | Αν πρόκειται για αλλοδαπά νομικά πρόσωπα, προσκομίζουν τα ανάλογα με τα παραπάνω έγγραφα που προβλέπονται<br>χώρας εγκατάστασής τους, για τα οποία θα πρέπει να προσκομίζεται επίσημη μετάφραση. Σημείωση: κλλοδαπά φυσια<br>πρέπει να προσκομίσουν ανάλογο με τς ανωτέρω υπειδάψισες δηλώσεις έγγραφο όπως προβλάπεται από τους νόμους<br>κριτάστασής τους. Στη θέση 1. ΥΠΕΥΘΥΝΗ ΔΗΛΩΣΗ ή ΕΓΓΥΗΤΙΚΗ ΣΥΜΜΕΤΟΧΗΣ ή ΕΓΓΥΟΔΟΣΙΑ μπορεί να επισυνα<br>παρακάτω: Ι) υπάρχουσα υπεύθυνη δήλωση ΙΙΙ εγγυητική συμμετοχής σε ηλεκτρονική μορφή ΙΙΙ) αποδεικτικό κατάθεσ | ι στη νομοθεσία της<br>κά ή νομικά πρόσωπα<br>της χώρας<br>ρθεί ένα από τα<br>ιης - εγγυοδοσία. | των δικαιολογητικών.                                              |
|                                                          | Απόρρ                                                                                                    | ιψη Απάντηση                                                                                    |                                                                   |

#### Οθόνη Δικαιολογητικών

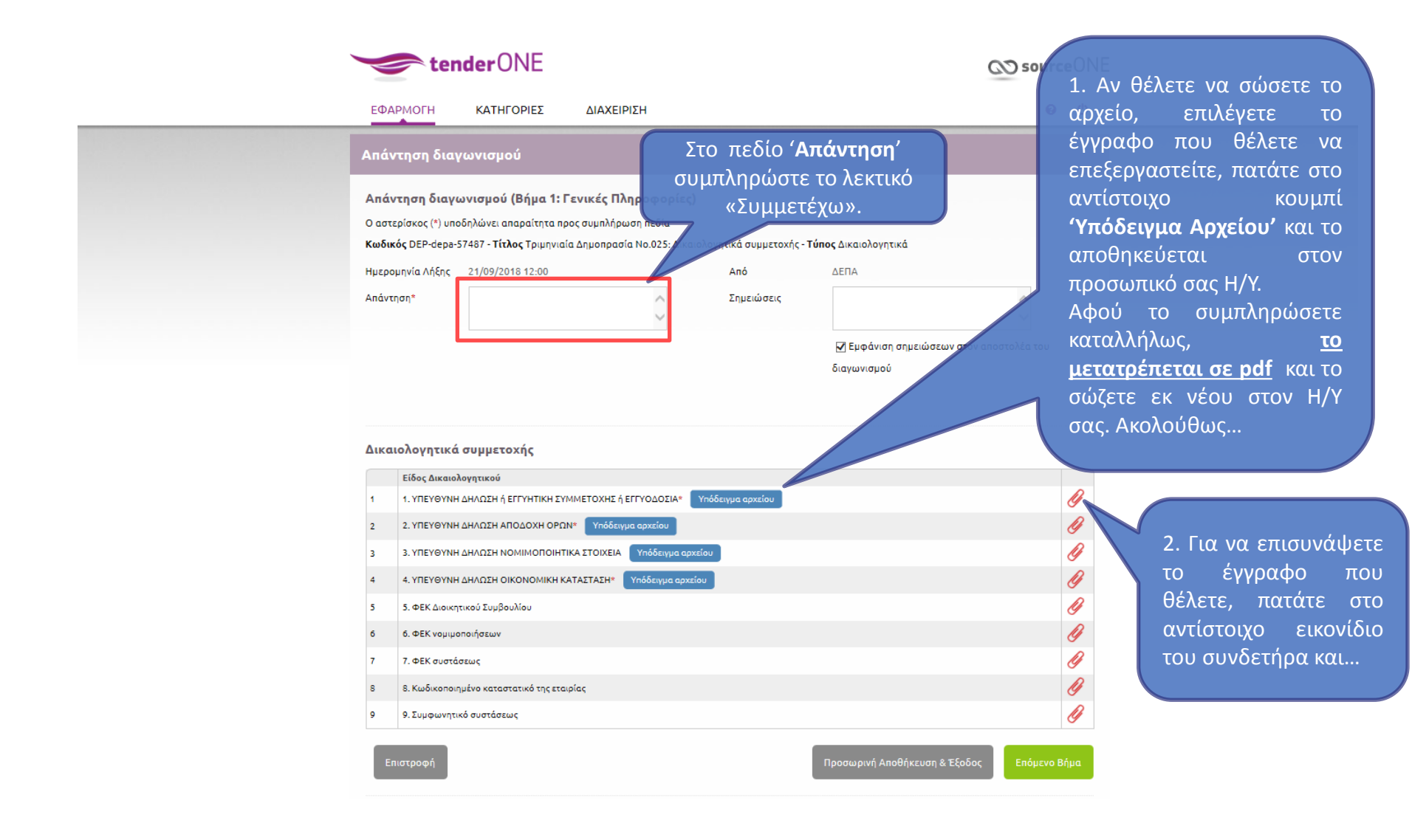

#### Επισύναψη Δικαιολογητικών

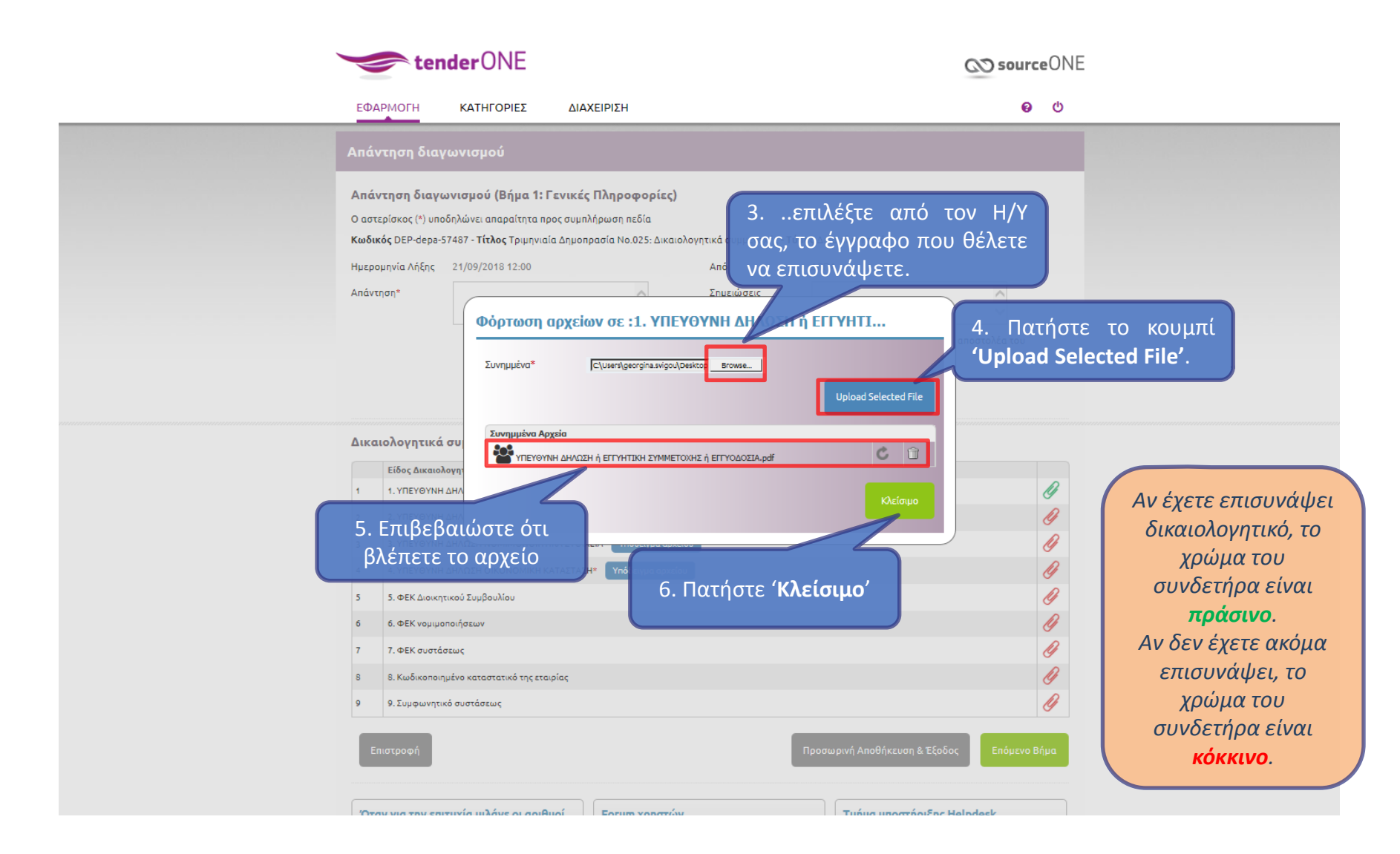

# Ολοκλήρωση Επισύναψης Δικαιολογητικών

|      | АРМОГН                            | ΚΑΤΗΓΟΡΙΕΣ                                              | ΔΙΑΧΕΙΡΙΣΗ                                          |                         | <b>@</b> U                                                                                                    |                         |
|------|-----------------------------------|---------------------------------------------------------|-----------------------------------------------------|-------------------------|----------------------------------------------------------------------------------------------------|-------------------------|
| ١πá  | ντηση διαγ                        | γωνισμού                                                |                                                     |                         |                                                                                                    |                         |
| λπά  | ντηση διαγα                       | ωνισμού (Βήμα 1:                                        | Γενικές Πληροφορίεα                                 | ;)                      |                                                                                                    |                         |
| 0 ao | τερίσκος (*) υπο<br>κός DEP-depa- | οδηλώνει απαραίτητα π<br>57487 <b>- Τίτλος</b> Τομιργις | ρος συμπλήρωση πεδία<br>νία Αρμοποσσία Νο 025: Αικι | πολογρτικά συμμετοχός - | - Τύπος Αικαιολουστικά                                                                                                    |                         |
| ιωερ | ομηνία Λήξης                      | 21/09/2018 12:00                                        |                                                     | Από                     |                                                                                                    |                         |
| Απάν | τηση*                             | ΣΥΜΜΕΤΕΧΩ                                               | $\sim$                                              | Σημειώσεις              | ΠΡΟΣΟΧΗ<br>Επιβεβαιώστε ότι έχετε επισυνά<br>™ <sup>Εμφά</sup> τουλάχιστον όλα τα υποχρεω<br>διαγωνισ δικαιολογητικά που διακρίνονται απα<br>κόκκινο αστεράκι. | ψει<br>τικά<br>ό το     |
| Δικα | ιιολονητικά                       | συμμετοχής                                              |                                                     |                         |                                                                                                    |                         |
|      | Είδος Δικαιο)                     | λογητικού                                               |                                                     |                         |                                                                                                    |                         |
| 1    | 1. YEEYOYNH                       | ΔΗΛΩΣΗ ή ΕΓΓΥΗΤΙΚΗ ΣΥ                                   | (ΜΜΕΤΟΧΗΣ ή ΕΓΓΥΟΔΟΣΙΑ*                             | Υπόδειγμα αρχείου       | Ø                                                                                                    |                         |
| 2    | 2. YEEYOYNH                       | ΔΗΛΩΣΗ ΑΠΟΔΟΧΗ ΟΡΩ                                      | 2Ν* Υπόδειγμα αρχείου                               |                         | Ø                                                                                                    |                         |
| 3    | 3. YEEYOYNH                       | ΔΗΛΩΣΗ ΝΟΜΙΜΟΠΟΙΗ                                       | ΓΙΚΑ ΣΤΟΙΧΕΙΑ Υπόδειγμα αρ                          | οχείου                  | Ø                                                                                                    |                         |
| 4    | 4. ΥΠΕΥΘΥΝΗ                       | ΔΗΛΩΣΗ ΟΙΚΟΝΟΜΙΚΗ Η                                     | ΚΑΤΑΣΤΑΣΗ* Υπόδειγμα αρχ                            | είου                    | Ø                                                                                                    |                         |
| 5    | 5. ΦΕΚ Διοικη                     | τικού Συμβουλίου                                        |                                                     |                         | Ø                                                                                                    |                         |
| -    | Ανά<br>δι                         | πάσα στιγμ<br>ακόψετε τη<br>νοτικών γα                  | ή, μπορείτε να<br>ν επισύναψη<br>αποθηκεύσετ        | α<br>ε την              | Όταν επισυνάψετ<br><u>δικαιολογητικ</u><br><u>επιθυμείτε</u> , πατάτε                                                                                          | ε <u>Ό</u><br>άπι<br>το |

# Οριστική Υποβολή Δικαιολογητικών

| te                                                                                       | <b>nder</b> ONE                              |                                                                                         |                                           | and sourceONE                                                                                  |
|------------------------------------------------------------------------------------------|----------------------------------------------|-----------------------------------------------------------------------------------------|-------------------------------------------|------------------------------------------------------------------------------------------------|
| εΦΑΡΜΟΓΗ                                                                                 | κατηγορίες διάχε                             | ΊΡΙΣΗ                                                                                   |                                           | <b>e</b> U                                                                                     |
|                                                                                          |                                              |                                                                                         |                                           |                                                                                                |
| Απάντηση δι                                                                              | ιγωνισμού                                    |                                                                                         |                                           |                                                                                                |
| Απάντηση δια                                                                             | γωνισμού (Βήμα 2: Πληροφα                    | ρίες Αποστολέα)                                                                         |                                           |                                                                                                |
| Κωδικός DEP-dep                                                                          | a-57487 - <b>Τίτλος</b> Τριμηνιαία Δημοπρα   | σία Νο.025: Δικαιολογητικά συμμετοχής - <b>Τύr</b>                                      | <b>ιος</b> Δικαιολογητικά                 | Όταν είστε ΑΠΟΛΥΤΩΣ σίγουροι                                                                   |
| Απάντηση δια                                                                             | γωνισμού (Βήμα 2: Πληροφα                    | ρίες Αποστολέα)                                                                         |                                           | ότι έχετε εισάγει όλα τα<br>απαραίτητα δικαιολονητικά και ότ                                   |
| Επωνυμία Εταιρία                                                                         | NIKOLOPOULOS S.A.                            | Ονοματεπώνυμο                                                                           | Gelba Pepi                                | τα στοιχεία της απάντησής σας                                                                  |
| Θέση στην εταιρία                                                                        | OPS                                          | Τηλέφωνο                                                                                | 210-2723810                               | είναι σωστά, επιλένετε την                                                                     |
| Φαξ                                                                                      | 210-2723820                                  | e-mail                                                                                  | georgina.svigou@cosmo-one.gr              | Όριστική Υποβολή'.                                                                             |
| Στοιχεία Επικ                                                                            | οινωνίας                                     |                                                                                         |                                           | Λφού τα υποβάλετε οριστικά                                                                     |
| Ονοματεπώνυμο                                                                            | Gelba Pepi                                   | Θέση στην εταιρία                                                                       | OPS                                       | Αφού τα υποραλετε υριστικά,                                                                    |
| Τηλέφωνο                                                                                 | 210-2723810                                  | Φαξ                                                                                     | 210-2723820                               |                                                                                                |
| Διεύθυνση*                                                                               | 56 Andritsainis Str.                         | Περιοχή*                                                                                | Athens                                    |                                                                                                |
| Χώρα                                                                                     | Ελλάδα                                       | T.K.*                                                                                   | 12141                                     |                                                                                                |
| e-mail                                                                                   | gelba.pepi@cosmo-one.gr                      |                                                                                         |                                           |                                                                                                |
| Ο αστερίσκος (*) ι                                                                       | ποδηλώνει απαραίτητα προς συμπλή             | ρωση πεδία                                                                              | _                                         |                                                                                                |
| Επιστροφή                                                                                |                                              | Προ                                                                                     | οσωρινή Αποθήκευση & Έξοδος               | Οριστική υποβολή                                                                               |
| <b>Όταν για τ</b><br>Μέσω της εφαρ<br>έχουν πραγιατά<br>Αγορών και θέ<br>σημερινό ρι θυδ | Μετά την ορισ<br>καμία αλλαγή στ<br>άλλο στο | <b>ΠΡΟΣΟΧΗ</b><br>τική υποβολή, δεν είν<br>α δικαιολογητικά ή c<br>νιχείο της απάντησής | ναι δυνατή<br>ηνός<br>οποιοδήποτε<br>σας. | odesk<br>χρήσης ή οι οδηγίες<br>ουν παρακαλώ<br>Helpdesk τηλ 210<br>οsmo-one.gr<br>Περισσότερα |

#### Αποδεικτικό Υποβολής Δικαιολογητικών

| From:                              | tenderONE@marketsite.gr Sent: Tpi                                                                                                    | ι 30/5/2017 4:09 μμ |
|------------------------------------|----------------------------------------------------------------------------------------------------|---------------------|
| To:                                | Georgina Svigou                                                                                                    |                     |
| Cc                                 |                                                                                                    |                     |
| Subject:                           | CosmoONE: Tender Reply [PIL-depa-31142] - CosmoONE: Απάντηση Διαγωνισμού [PIL-depa-31142]                                                                                                    |                     |
| You have s<br>Organizatio          | successfully sent a reply (ID: 10970) to the ΔΕΠΑ Pilot with title Τριμηνιαία Δημοπρασία Νο.020: Δικαιολογητικά συμμετοχής - Εικονική διαδικασία to th<br>tion ΔΕΠΑ. Please follow the link <u>http://www.marketsite.gr/</u> to attend.                                                        | he 👼                |
| Έχετε στεί)<br>εταιρία <b>ΔΕ</b> Ι | ίλει μια απάντηση (ID: <b>10970</b> ) που αφορά το <b>ΔΕΠΑ Pilot</b> με ονομασία <b>Τριμηνιαία Δημοπρασία Νο.020: Δικαιολογητικά συμμετοχής - Εικονική διαδικασία τ<br/>Ε<b>ΠΑ</b>. Για να παρακολουθήσετε την εξέλιξή του παρακαλώ πηγαίνετε στη σελίδα <u>http://www.marketsite.gr/</u>.</b> | στην                |
|                                    |                                                                                                    |                     |

Μετά την οριστική υποβολή, ο χρήστης της εφαρμογής θα λάβει ένα e-mail από το σύστημα Ηλεκτρονικών Διαγωνισμών που να του επιβεβαιώνει την υποβολή των δικαιολογητικών συμμετοχής και να τον πληροφορεί τον κωδικό της απάντησης του.

### Εισαγωγή στην Υπηρεσία Ηλεκτρονικών Διαγωνισμών

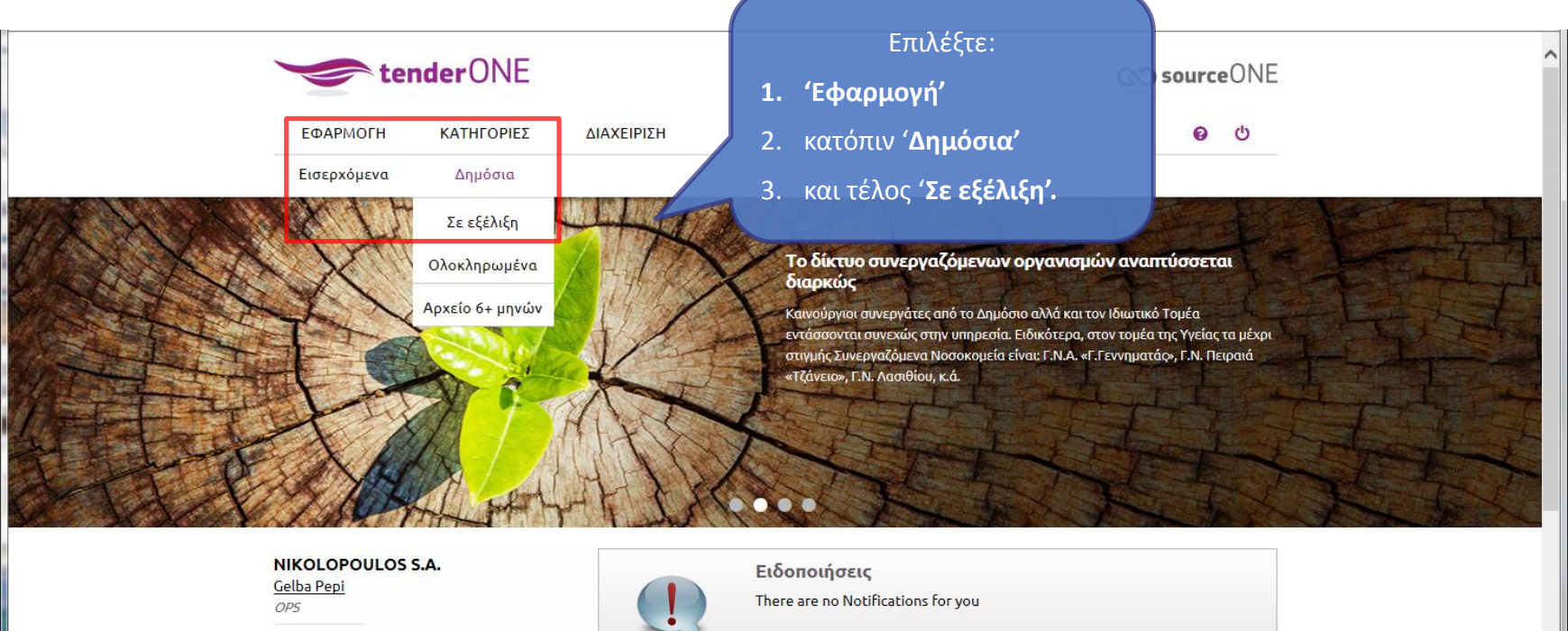

e-mail: vlassis.karagiannis@gmail.com τελευταία είσοδος: 20.09.2018 11:12

Στατιστικά: Μέλος από: 17.01.2005 11:49 Συμμετοχές σε διαγωνισμούς: 18

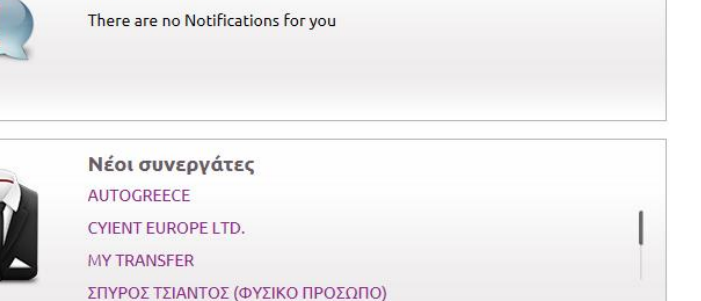

### Επισκόπηση Υποβληθέντων Διαγωνισμών (1)

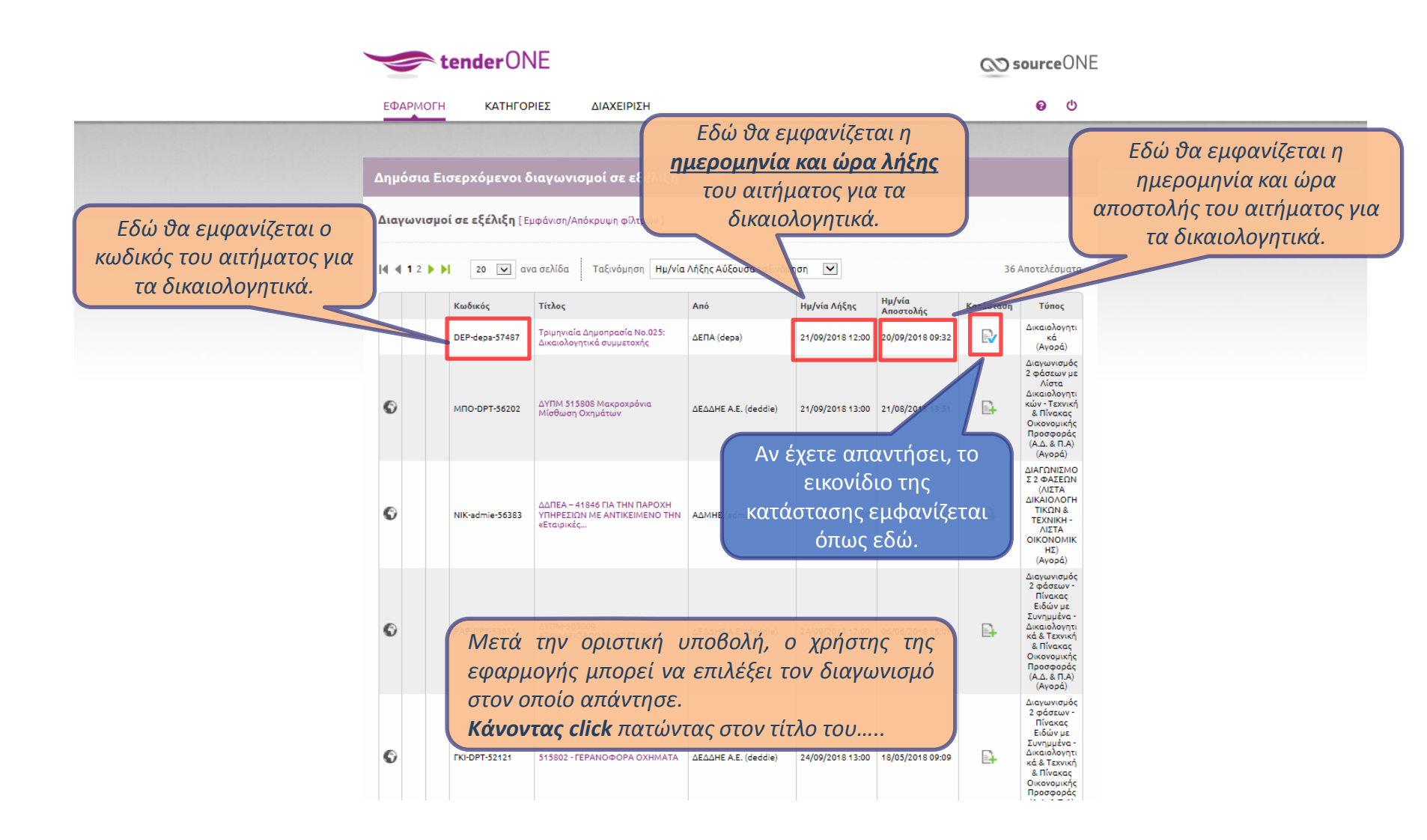

### Επισκόπηση Υποβληθέντων Διαγωνισμών (2)

| <b>tender</b> 0                                                                                                    | NE                                                                                                    |                                                                                                    | <b>∞ source</b> ONE                                                                                                    |
|----------------------------------------------------------------------------------------------------|----------------------------------------------------------------------------------------------------|----------------------------------------------------------------------------------------------------|----------------------------------------------------------------------------------------------------|
| ефармогн катнг                                                                                                    | οριές διαχειρισή                                                                                                    |                                                                                                    | <b>e</b> (b)                                                                                                    |
| Πληροφορίες Εισερχό                                                                                                    | μενων Διαγωνισμών                                                                                                    |                                                                                                    | μεταφέρεται στην σελίδα λεπτομερειών,                                                                                                    |
| Κωδικός DEP-depa-57487 - Τίτλ                                                                                                    | ος Τριμηνιαία Δημοπρασία Νο.025: Δικαιολ                                                                                                    | λογητικά συμμετοχής - <b>Τύπος</b> Δικ                                                                             | όπου πατώντας 'Προβολή Απάντησης' μπορεί<br>να ελέγξει τα συνημμένα που υπέβαλε.                                                                                                    |
| Γενικές Πληροφορίες                                                                                                    | Υπεύθυνοι Επικοινωνίας Δικαιο                                                                                                    | λογητικά                                                                                                    |                                                                                                    |
| Βασικές Πληροφορίες                                                                                                    |                                                                                                    |                                                                                                    |                                                                                                    |
| Κατάσταση                                                                                                    | Δημόσιος Διαγωνισμός - Απαντήθηκε                                                                                                    |                                                                                                    |                                                                                                    |
| Σκοπός                                                                                                    | Αγορά                                                                                                    |                                                                                                    |                                                                                                    |
| Από                                                                                                    | ΔΕΠΑ (depa)                                                                                                    |                                                                                                    |                                                                                                    |
| Ημερομηνία Λήξης                                                                                                    | 21/09/2018 12:00                                                                                                    |                                                                                                    |                                                                                                    |
| Περιγραφή                                                                                                    | Τριμηνιαία Δημοπρασία Νο.025: Δικαιολογητικ                                                                                                    | κά συμμετοχής                                                                                                    |                                                                                                    |
| Απαντήσεις μέσω                                                                                                    |                                                                                                    |                                                                                                    |                                                                                                    |
|                                                                                                    |                                                                                                    | Για να ελ                                                                                                    | ένξετε τα                                                                                                    |
| Συνημμένα & Σημειώσει                                                                                                    | ς                                                                                                    |                                                                                                    |                                                                                                    |
| Επισυναπτόμενα Αρχεία                                                                                                    | Οδηγίες συμηλήρωσης.pdf<br>Τριμηνιαία Δημοπρασία ΔΕΠΑ Νο. 025                                                                                                    | οικαιολογ<br>αναρτήσατε,<br>κουμπί ' <b>Προβο</b>                                                                  | , πατήστε στο<br><b>λή Απάντησης</b> '.                                                                                                    |
| Σημειώσεις                                                                                                    | Αν πρόκειται για αλλοδαπά νομικά πρόσωπα,<br>χώρας εγκατάστασής τους, για τα οποία θα πρ<br>πρέπει να προσκομίσουν ανάλογο με τις ανωτ<br>εγκατάστασής τους. Στη θέση 1. ΥΠΕΥΘΥΝΗ Δ<br>παρακάτω: () υπάρχουσα υπεύθυνη δήλωση ii | ε.<br>έφω υπεύθυνες δηλώσεις έγγραφο όπ<br>ΗΛΩΣΗ ή ΕΓΓΥΗΤΙΚΗ ΣΥΜΜΕΤΟΧΗΣ ή<br>)) εγγυητική συμμετοχής σε ηλεκτρονιά | νομοθεσία της<br>νομκά πρόσωπα<br>ή ΕΓΓΥΟΔΟΣΙΑ μ                                                                                                    |
|                                                                                                    |                                                                                                    |                                                                                                    | Προβολή Απάντησης                                                                                                    |
| Όταν για την επιτυχία μιλά<br>Μέσω της εφαρμογής compare<br>έχουν πραγματοποιηθεί + 34.00<br>Αγορών και Ηλεκτρονικοί Διαγ<br>σημερινό ρυθμό 1.000 Αιτήματ | <b>του αριθμοί</b><br>εΟΝΕ συνολικά<br>10 Έρευνες<br>ωνισμοί με<br>τα ανά μήνα.<br>Περισσότερα                                                                                                    | λοποιήσει σύντομα Forum<br>εί θα μπορείτε να θέτετε τις<br>γν εφαρμογή compareONE.<br>Περισσότερα                  | <b>Τμήμα υποστήριξης Helpdesk</b><br>Σε περίπτωση που ο οδηγός χρήσης ή οι οδηγίες<br>στην οθόνη δεν σας βοηθήσουν παρακαλώ<br>επικοινωνήστε με το τμήμα Helpdesk τηλ 210<br>2723360 email: helpdesk@cosmo-one.gr<br>Περισσότερα |

#### Προβολή Απάντησης

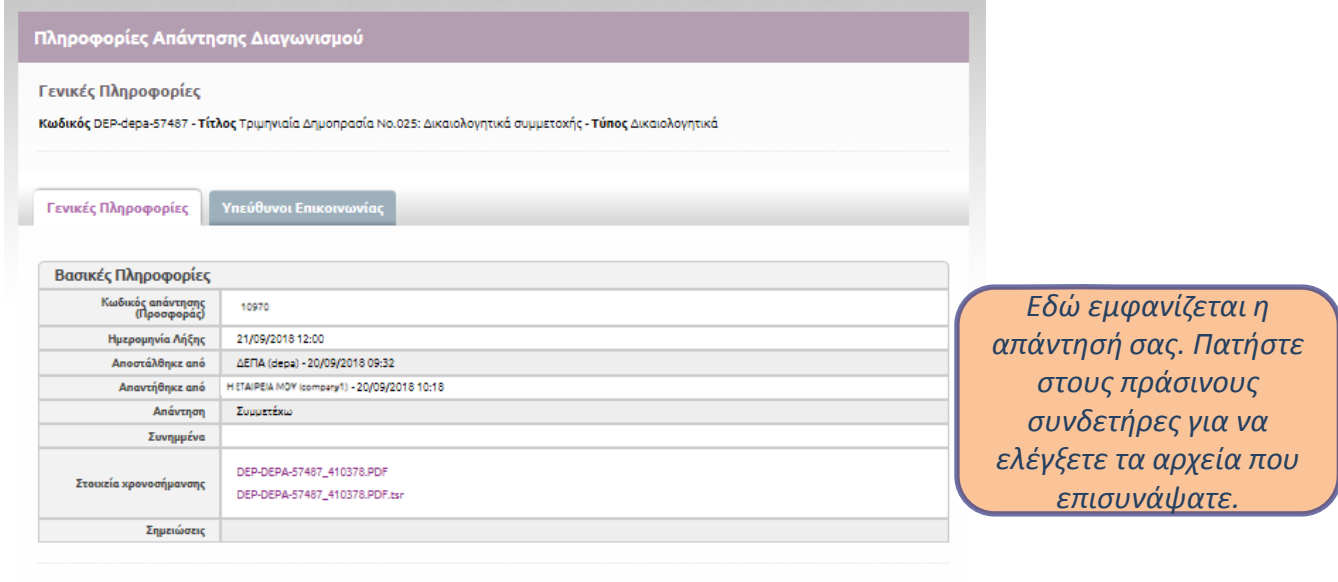

#### Δικαιολογητικά συμμετοχής

|   | Είδος Δικαιολογητικού                                   |   |
|---|---------------------------------------------------------|---|
| 1 | 1. ΥΠΕΥΘΥΝΗ ΔΗΛΩΣΗ ή ΕΓΓΥΗΤΙΚΗ ΣΥΜΜΕΤΟΧΗΣ ή ΕΓΓΥΟΔΟΣΙΑ* | Ø |
| 2 | 2. ΥΠΕΥΘΥΝΗ ΔΗΛΩΣΗ ΑΠΟΔΟΧΗ ΟΡΩΝ*                        | Ø |
| 3 | 3. ΥΠΕΥΘΥΝΗ ΔΗΛΩΣΗ ΝΟΜΙΜΟΠΟΙΗΤΙΚΑ ΣΤΟΙΧΕΙΑ              | Ø |
| 4 | 4. ΥΠΕΥΘΥΝΗ ΔΗΛΩΣΗ ΟΙΚΟΝΟΜΙΚΗ ΚΑΤΑΣΤΑΣΗ*                | Ø |
| 5 | 5. ΦΕΚ Διοικητικού Συμβουλίου                           | Ŋ |
| 6 | 6. ΦΕΚ νομιμοποιήσεων                                   | Ŋ |
| 7 | 7. ΦΕΚ συστάσεως                                        | Ø |
| 8 | δ. Κωδικοποιημένο καταστατικό της εταιρίας              | Ø |
| 9 | 9. Συμφωνητικό συστάσεως                                | Ø |

Συνημμένα έγγραφα

# Διαχείριση Ειδοποιήσεων μέσω Email (1)

a de la compañía de la compañía de

| τenderONE<br>ΕΦΑΡΜΟΓΗ ΚΑΤΗΓΟΡΙΕΣ ΔΙΑΧΕΙΡΙΣΗ<br>Ειδοποιήσεις                                                                                                    | Επιλέξτε:<br><b>1. 'Διαχείριση'</b><br>2. κατόπιν <b>'Ειδοποιήσεις'</b>                                                                                                    |
|----------------------------------------------------------------------------------------------------|----------------------------------------------------------------------------------------------------|
|                                                                                                    | <b>Οδηγός χρήσης της νέας έκδοσης</b><br>Η cosmoONE έχοντας ως γνώμονα την εύκολη χρήση της υπηρεσίας, ανέπτυξε<br>οδηγούς χρήσης διαθέσιμους, σε κάθε βήμα, επάνω στην οθόνη, αλλά και σε<br>μορφή παρουσίασης.ppt. επίσης, είναι πάντα διαθέσιμο το Helpdesk της<br>εταιρείας στα τηλέφωνα 210 2723360, 801 11 15500 και στο HelpDesk@cosmo-<br>one.gr. |
| Σε περίπτωση που δεν θα θέλατε να λαμβάνετε<br>ειδοποιήσεις με email σχετικά με διαγωνισμούς<br>ακολουθείστε την συγκεκριμένη επιλογή για να<br>αποτρέψετε την παραλαβή email. | <b>Ειδοποιήσεις</b><br>There are no Notifications for you                                                                                                    |
| Μέλος από: <b>17.01.2005 11:49</b><br>Συμμετοχές σε διαγωνισμούς: <b>19</b>                                                                                                    | <b>Νέοι συνεργάτες</b><br>PARLIAROS FOOD & DRINKS<br>ΑΛΚΥΩΝ ΕΛΛΑΣ ΜΕΠΕ<br>ΝΙΚΟΛΑΟΣ ΣΑΚΚΑΣ<br>ΛΟΓΙΣΤΙΚΗ<br>δείτε τους όλους                                                                                                    |
|                                                                                                    | <b>Κορυφαίες κατηγορίες</b><br>1. Μέρη άλλων οχημάτων (612)                                                                                                    |

### Διαχείριση Ειδοποιήσεων μέσω Email (2)

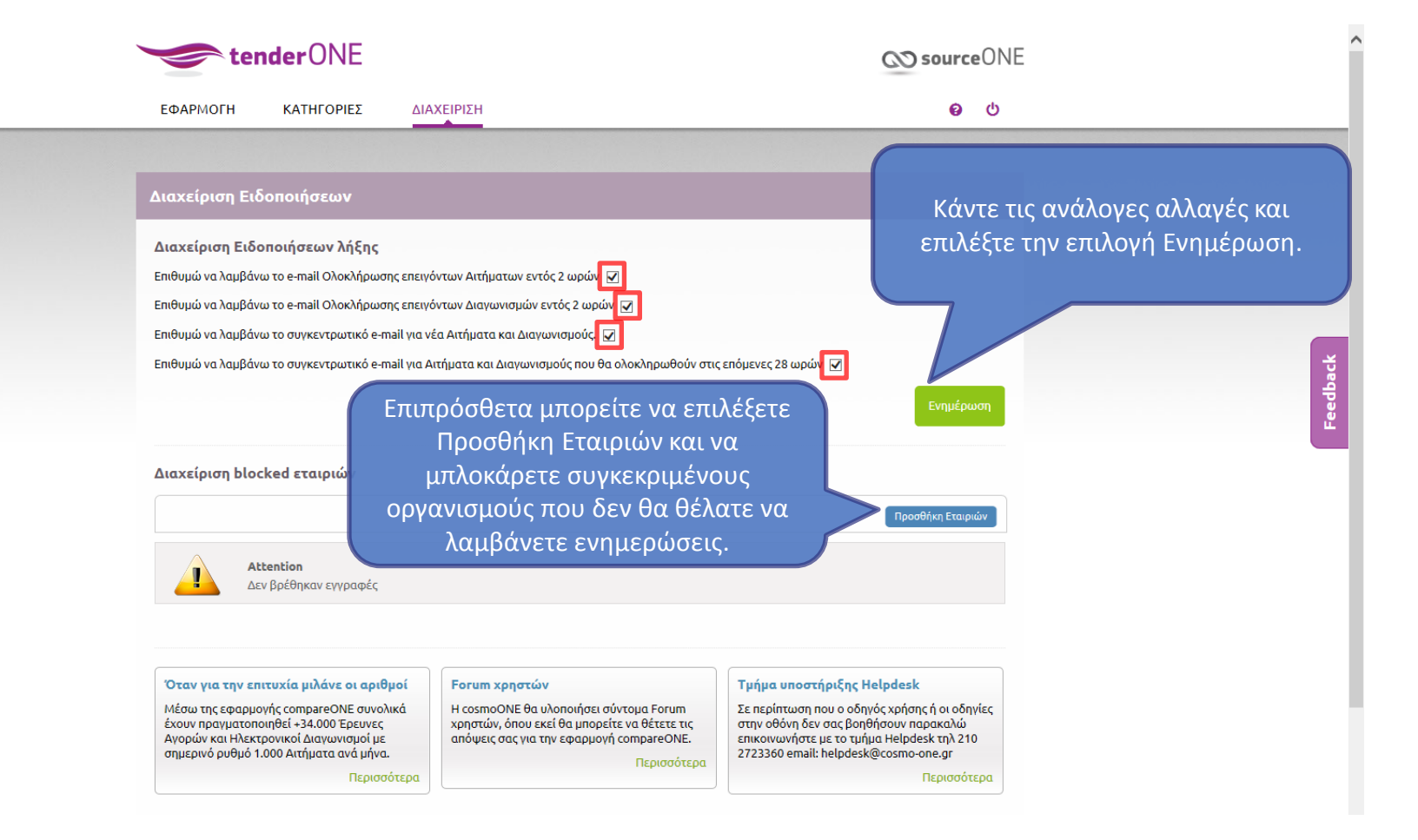